## **Creating a Single Sign-On PowerSchool Parent Portal Account**

(To be used by parents who are new to DVSD, or by parents who did not create an ID and PW last year.)

## PowerSchool

Parent Single Sign-On enables parents/guardians to access their students' academic records using the PowerSchool Parent Portal. This Quick Reference Guide is designed to assist you through the process of enabling and setting up Parent Single Sign-On in PowerSchool.

- 1. In your browser, go to <u>https://powerschool.dvsdedu.org/public.</u>
- 2. When you see this screen, click on the tab Create Account.

| PowerSchoo       | DI                           |         |
|------------------|------------------------------|---------|
| Sign In Create A | Parent Sign In               |         |
| Username         |                              |         |
| Password         | Forgot Username or Password? | Sign In |

Copyright@ 2005 - 2015 Pearson Education, Inc., or its affiliate(s). All rights reserved.

3. Click on Create Account.

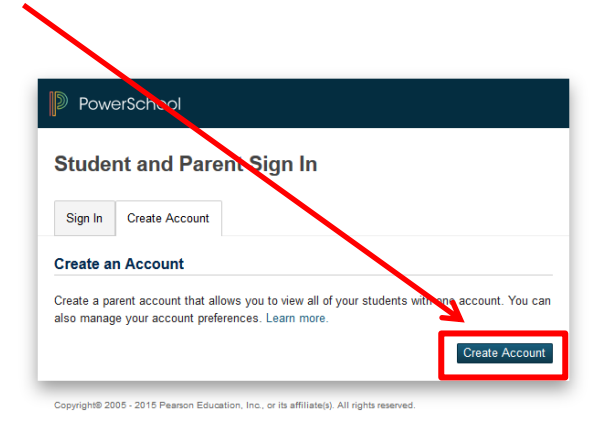

4. Complete the information. *Please Note:* the Desired Username and Password you create will be the Username and Password you will use from now on <u>when signing into PowerSchool.</u>

| Create Parent Account   | /                              |
|-------------------------|--------------------------------|
| First Name              |                                |
| Last Name               |                                |
| Email                   |                                |
| Desired Username        |                                |
| Password                |                                |
| Re-enter Password       |                                |
| Password must:          | •Be at least 6 characters long |
| ink Students to Account |                                |

5. Complete your students information. Parents may enter the information for up to seven students when initially establishing their account.

**PLEASE NOTE:** The Access ID and Access Password for your student(s) is the "Confidential ID and the Confidential PW" that you received in the enclosed letter. For this part of the process, to link your student(s) to your account, use the "Confidential ID and the Confidential PW," not the new ID and PW that you just created.

| Link Students to Account  Enter the Access ID, Access Password, and Relationship for each student you wish to your Parent Account  Student Name Access ID Access Password Relationship -Choose  C Access ID Access Password Relationship -Choose                                                                                                    | Password must:                                           | •Be at least 6 character                          |
|----------------------------------------------------------------------------------------------------|----------------------------------------------------------|---------------------------------------------------|
| Enter the Access ID, Access Password, and Relationship for each student you wish<br>to your Parent Account          1         Student Name         Access ID         Access Password         Relationship         - Choose         2         Student Name         Access ID         Access Password         Relationship         - Choose         2         Student Name         Access ID         Access ID         Access ID         Access ID         Access Password | ink Students to Account                                  |                                                   |
| Student Name       Access ID       Access Password       Relationship       2       Student Name       Access ID       Access Password       Relationship                                                                                                    | Enter the Access ID, Access Passwito your Parent Account | ord, and Relationship for each student you wish t |
| Access ID                                                                                                    | Student Name                                             |                                                   |
| Access Password                                                                                                    | Access ID                                                |                                                   |
| Relationship     Choose       2     Choose       Student Name                                                                                                    | Access Password                                          |                                                   |
| 2       Student Name       Access ID       Access Password       Relationship                                                                                                    | Relationship                                             | Choose                                            |
| Student Name                                                                                                    | 2                                                        |                                                   |
| Access ID Access Password Relationship ~ Choose                                                                                                    | Student Name                                             |                                                   |
| Access Password Choose                                                                                                    | Access ID                                                |                                                   |
| Relationship Choose                                                                                                    | Access Password                                          |                                                   |
|                                                                                                    | Relationship                                             | Choose                                            |
| 3                                                                                                    | 3                                                        |                                                   |

6. When finished entering your student(s), click on Enter.

| Relationship                                    | Choose 💌                                |
|-------------------------------------------------|-----------------------------------------|
| 6                                               |                                         |
| Student Name                                    |                                         |
| Access ID                                       |                                         |
| Access Password                                 |                                         |
| Relationship                                    | Choose 🔹                                |
| 7                                               |                                         |
| Student Name                                    |                                         |
| Access ID                                       |                                         |
| Access Password                                 |                                         |
| Relationship                                    | Choose                                  |
|                                                 | Enter                                   |
| pyright® 2005 - 2015 Pearson Education, Inc., o | r its affiliate(s). All rights reserved |

7. You will now see this screen again. Sign in with the "Desired Username and Password" that you created previously in Step 4.

| Student and Parent Sign In                                                                                                    |
|----------------------------------------------------------------------------------------------------|
| Sign In Create Account                                                                                                    |
| Congratulations! Your new Parent Account has been created. Enter your Username and<br>Password to start using your new account. |
| Username                                                                                                    |
| Password                                                                                                    |
| Forgot Username or Password?                                                                                                    |
| Sign In                                                                                                    |

Copyright® 2005 - 2015 Pearson Education, Inc., or its affiliate(s). All rights reserved.